## 快速入门指南

1

CA 在 EVV 移动应用中打卡上下班后, 消费者将在 EVV 门户中审核 班次。 付款期结束前, 随时可以批准班次。

## 步骤1-查找要批准的班次

时间表页面显示从当前付款期开始。如需查看其他时间段,可按照以下说明找 到所需时间表:

1. 单击 Pay Period (付款期) 框中的日期, 查看日历并找到所需付款期。

| Hello, Anne Smith (Consum | Pay Pe | eriod                                            |   |
|---------------------------|--------|--------------------------------------------------|---|
|                           | <      | 05/14/2023 - 05/27/2023                          | > |
| Timesheets                |        |                                                  |   |
| Pay Period                |        |                                                  |   |
| < 05/14/2023 - 05/27/202  | 3      | > A 3 pay period(s) with incomplete timesheet(s) |   |

2. 在日历视图中,选择您所查找的付款期的日期。

| 05/1      | 4/2023     |               | ace     |          |          |    |          |                      |                    |                |      |    |    |     |
|-----------|------------|---------------|---------|----------|----------|----|----------|----------------------|--------------------|----------------|------|----|----|-----|
|           |            |               | May     | 2023     |          |    |          |                      |                    | Jun :          | 2023 |    |    | >   |
| s         | м          | т             | w       | т        | F        | s  |          | s                    | м                  | т              | w    | т  | F  | s   |
|           | 1          | 2             | 3       | 4        | 5        | 6  |          |                      |                    |                |      | 1  | 2  | 3   |
|           |            |               |         |          |          |    |          | 4                    | 5                  | 6              | 7    | 8  | 9  | 10  |
| <u>14</u> | 15         | 16            | 17      | 18       | 19       | 20 |          | <u>11</u>            | 12                 | 13             | 14   | 15 | 16 | 17  |
| 21        | 22         | 23            | 24      | 25       | 26       | 27 |          | 18                   | 19                 | 20             | 21   | 22 | 23 | 24  |
| <u>28</u> | 29         | 30            | 31      |          |          |    |          |                      |                    |                |      |    |    |     |
| egend     | : In<br>To | comple<br>day | te Time | sheet St | art Date |    | Se<br>Se | lected p<br>lected p | ay peri<br>ay peri | od start<br>od | date |    | D  | one |

注意: 方框底部的 Legend (图例) 说 明每种彩色日期代表的含义。

- 3. 单击日历底部的 Done (完成) 按钮。
- 您也可以单击左右箭头快速浏览不同付款期。
   请注意,只能浏览最近两个付款期。
- 5. 单击 Action (操作) 栏下的 Edit (编辑) 🗹 图标。
- 6. 然后,您就可以查看所选付款期内的日期。

如需进一步帮助,请访问 <u>TempusUnlimited.org/EVV-support</u> 查看 "浏览时间表"快速入门指南。 2

单击班次旁边的 Approve (批准) 按钮,即可批准单个班次。也可以单击右上角的 Approve All Shifts (批准所有班次) 按钮,批准时间表上的所有班次。

| Date Start Time End Tim   Sun, 06/06/2023 Time, 06/06/2023   Time, 06/06/2023 11:11 AM   11:15 AM 11:59 PM   Wed, 06/07/2023 12:00 PM   12:00 PM 05:00 PM   Sun, 06/17/2023 12:00 PM   12:00 PM 05:00 PM   Sun, 06/17/2023 12:00 PM   12:00 PM 05:00 PM   Sun, 06/17/2023 12:00 PM   Sun, 06/17/2023 12:00 PM   Sun, 06/17/2023 12:00 PM   Sun, 06/17/2023 12:00 PM   Sun, 06/17/2023 10:00 PM   Sun, 06/17/2023 10:00 PM   Sun, 06/17/2023 10:00 PM   Sun, 06/17/2023 10:00 PM   Sun, 06/17/2023 10:00 PM   Sun, 06/17/2023 10:00 PM   Sun, 06/17/2023 10:00 PM   Sun, 06/17/2023 10:00 PM   Sun, 06/17/2023 10:00 PM   Sun, 06/17/2023 10:00 PM   Sun, 06/17/2023 10:00 PM   Sun, 06/17/2023 11:00 PM   Sun, 06/17/2023 10:00 PM   Sun, 06/17/2023 10:00 PM   Sun, 06/17/2023 10:00 PM   Sun, 06/17/2023 10:00 PM   Sun, 06/17/2023 10:00 PM   Sun, 06/17/2023 10:00 PM   Sun, 06/17/2023 10:00 PM   Sun, 06/17/2023 10:00 PM   Sun, 06/17/2023 10:00 PM   Sun, 06/17/2023 10:00 PM   Sun, 06/17/2023 10:00 PM   Sun, 06/17/2023 10:00 PM <tr< th=""><th>Pay Period: 06/04/2023</th><th>3 - 06/17/202</th><th>Approve All Shifts</th><th>s Add Shift</th><th></th><th>Approve All Shifts Add Shift</th><th></th></tr<>                                                                                                    | Pay Period: 06/04/2023   | 3 - 06/17/202 | Approve All Shifts | s Add Shift                      |                 | Approve All Shifts Add Shift |  |
|----------------------------------------------------------------------------------------------------|--------------------------|---------------|--------------------|----------------------------------|-----------------|------------------------------|--|
| sin def/de/2023<br>Men, def/de/2023<br>Tue, def/de/2023<br>Tue, def/de/2023<br>Tue, def/de/2023<br>Tue, def/de/2023<br>Tue, def/de/2023<br>Sub def/te/2023<br>Sub def/te/2023<br>Tue, def/de/2023<br>Tue, def/de/2023<br>Tue, de/de/2023<br>Tue, de/de/2023 | Date Start Time          | End Tim       | Shift Status       | Action                           | y Approved Time | Shift Status Action          |  |
| Non, 66/16/2023 11:11 M   True, 66/16/2023 12:00 PM   96:00 PM 96:00 PM   True, 66/16/2023 12:00 PM   96:00 PM 11:99 PM   Sar, 66/17/2023 0:00 PM   11:90 PM Mapprove   Deny,,   Sar, 66/17/2023   12:00 PM 11:99 PM   Sar, 66/17/2023   12:00 PM   11:90 PM   Sar, 66/17/2023   12:00 PM   11:90 PM   Sar, 66/17/2023   12:00 PM   11:90 PM   Sar, 66/17/2023   12:00 PM   11:90 PM   Sar, 66/17/2023   12:00 PM   11:90 PM   Sar, 66/17/2023   12:00 PM   11:90 PM   Sar, 66/17/2023   12:00 PM   11:90 PM   Sar, 66/17/2023   12:00 PM   12:00 PM   11:90 PM   Sar, 66/17/2023   12:00 PM   12:00 PM   13:90 PM   Sar, 66/17/2023   14:00 PM   15:00 PM   15:00 PM   15:00 PM   15:00 PM   15:00 PM   16:00 PM   16:00 PM   16:00 PM   16:00 PM   16:00 PM   16:00 PM   16:00 PM   16:00 PM   17:00 PM   16:00 PM   16:00 PM   16:00 PM   16:00 PM   16:00 PM   16:00 PM   16:00 PM <                                                                                                    | Sun, 06/04/2023          |               |                    |                                  |                 |                              |  |
| Twee, 66,06/2023       11:11 AM       11:39 PM         Week, 66,07/2023       12:00 PM       05:00 PM         Twee, 06,06/2023       12:00 PM       05:00 PM         Sac, 66,170/2023       12:00 PM       05:00 PM         Sac, 66,170/2023       12:00 PM       05:00 PM         Sac, 66,170/2023       04:00 PM       11:59 PM         Sac, 66,170/2023       04:00 PM       11:59 PM         Sac, 66,170/2023       04:00 PM       11:59 PM         Sac, 66,170/2023       04:00 PM       11:59 PM         Sac, 66,170/2023       04:00 PM       11:59 PM         Sac, 66,170/2023       04:00 PM       11:59 PM         Veek, 60/14/2023                                                                                                    | Mon, 06/05/2023          |               |                    |                                  |                 |                              |  |
| Web 6667/2023 12:00 PM   Thu, 66/67/2023 12:00 PM   Kb, 66/7/2023 12:00 PM   Sur, 66/7/2023 6:00 PM   Sur, 66/7/2023                                                                                                    | Tue, 06/06/2023 11:11 AM | 11:59 PM      |                    |                                  | 0m              | Approve Deny ***             |  |
| wed, 60/07/203       12:00 PM       9:00 PM         Fit, 06/09/2023       12:00 PM       9:00 PM         Sit, 06/07/2023       10:00 PM         Sit, 06/07/2023       0:00 PM         The::       Approve         Density                                                                                                    |                          | _             |                    |                                  |                 |                              |  |
| Thu, dip(R)2023   Fu, dip(R)2023   12.00 PM   05.00 PM   1135P0     Approve   Deny     Mon, dip(7)2023   Mon, dip(7)2023   Mon, dip(7)2023   Mon, dip(7)2023     Mon, dip(7)2023     Mon(                                                                                                    | Wed, 06/07/2023 12:00 PM | 09:00 PM      |                    |                                  | lm              | Approve Deny ···             |  |
| Thue 66/80/2023       12:00 PM       05:00 PM         Str. 66/10/2023       12:00 PM       05:00 PM         Str. 66/17/2023       05:00 PM       11:39 PM         Meno. 60/17/2023                                                                                                    |                          |               | Approve Deny       | •••                              |                 | Adjust Shift                 |  |
| Fill ON/07/2023       12:00 PM       05:00 PM         Sut, 06/11/2023       06:00 PM       11:39 PM         Mon, 06/12/2023       06:00 PM       11:39 PM         Mon, 06/12/2023       0       0         Tues, 06/13/2023       0       0         Vect, 06/14/2023       0       0         Tues, 06/13/2023       0       0         Vect, 06/14/2023       0       0         Suc, 06/11/2023       0       0         Vect, 06/14/2023       0       0         Suc, 06/17/2023       0       0         Suc, 06/17/2023       0       0         Vect, 06/14/2023       0       0         Suc, 06/17/2023       0       0         Suc, 06/17/2023       0       0         Suc, 06/17/2023       0       0         Suc, 06/17/2023       0       0         Suc, 06/17/2023       0       0         Suc, 06/17/2023       0       0         Suc, 06/17/2023       0       0         Suc, 06/17/2023       0       0         Suc, 06/17/2023       0       0         Suc, 06/17/2023       0       0         Suc, 06/17/2023       0 <td>Thu, 06/08/2023</td> <td></td> <td></td> <td></td> <td></td> <td>View Shift History</td> <td></td>                                                                                                    | Thu, 06/08/2023          |               |                    |                                  |                 | View Shift History           |  |
| Sur, 06/11/2023     04.00 PM     11:59 PM       Sun, 06/11/2023     Image: Control of Control of Co                                                                                                    | Fri, 06/09/2023 12:00 PM | 05:00 PM      |                    |                                  | 0m              | Approved Deny ···            |  |
| Sum 06/11/2023         •••           Mon, 06/12/2023         •••           Tue, 06/14/2023         •••           Week, 06/14/2023         •••           Tue, 06/15/2023         •••           Sum 06/16/2023         •••           Sum 06/16/2024         •••           Su                                                                                                    | Sat, 06/10/2023 04:00 PM | 11:59 PM      |                    |                                  | 0m              | Approved Deny                |  |
| Sinc 40/17/2023<br>Texe 40/17/2023<br>Wed, 40/14/2023<br>Texe 40/17/2023<br>Texe 40/17/2023<br>Sat 40/17/2023<br>Total Approved Pay Period Hours 13h 00m Submit Timesheet<br>Total Denied Hours 0h 00m Submit Timesheet                                                                                                    |                          |               | Approve Deny       | •••                              |                 |                              |  |
| Mon, Mor, 1/2023<br>Tue, 66/13/2023<br>Thu, 66/16/2023<br>Sat, 66/17/2023<br>Sat, 66/17/2023<br>Total Approved Pay Period Hours 13h 00m Submit Timesheet                                                                                                    | Sun, 06/11/2023          |               |                    |                                  |                 |                              |  |
| Med. 0/14/2023<br>Med. 0/14/2023<br>Friv. 0/14/2023<br>Sav. 0/17/2023<br>Total Approved Pay Period Hours 13h 00m Submit Timesheet<br>Total Denied Hours 10h 00m Submit Timesheet                                                                                                    | Mon, 06/12/2023          |               |                    |                                  |                 |                              |  |
| Net Only Induced Thus Only Journal Thus Only Journal Thus Only Journal Sate Only The Only The                                                                                                    | Wed 06/14/2022           |               |                    |                                  |                 |                              |  |
| Total Approved Pay Period Hours 13h 00m     Submit Timesheets  Eack to Timesheets                                                                                                    | Thu 06/15/2023           |               |                    |                                  |                 |                              |  |
| Sat, 06/17/2623<br>Total Approved Pay Period Hours 12h 00m<br>Total Danied Hours 0h 00m<br>Back to Timesheets                                                                                                    | Fri. 06/16/2023          |               |                    |                                  |                 |                              |  |
| Total Approved Pay Period Hours 13h 00m Submit Timesheet Total Denied Hours 0h 00m Back to Timesheets                                                                                                    | Sat, 06/17/2023          |               |                    |                                  |                 |                              |  |
| Total Denied Hours 0h 00m  Back to Timesheets                                                                                                    |                          |               | т                  | otal Approved Pay Period Hours 1 | 3h 00m          | a Timesheet                  |  |
| Back to Timesheets                                                                                                    |                          |               |                    | Total Denied Hours 0             | h 00m           | c minesiteet                 |  |
| Back to Timesheets                                                                                                    |                          |               |                    |                                  |                 |                              |  |
|                                                                                                    | < Back to Timesheets     |               |                    |                                  |                 |                              |  |
|                                                                                                    |                          |               |                    |                                  |                 |                              |  |
|                                                                                                    |                          |               |                    |                                  |                 |                              |  |
|                                                                                                    | <b>查击</b> 丙•             | 加重・           | 即准式招给              | 的耻辱的                             | 7               |                              |  |

通过上述步骤,您现在可以使用 EVV 门户批准班次。 如果您需要提交时间表方面的帮助, 请参阅 <u>TempusUnlimited.org/EVV-support</u> 上的"提交时间表"快速入门指南。